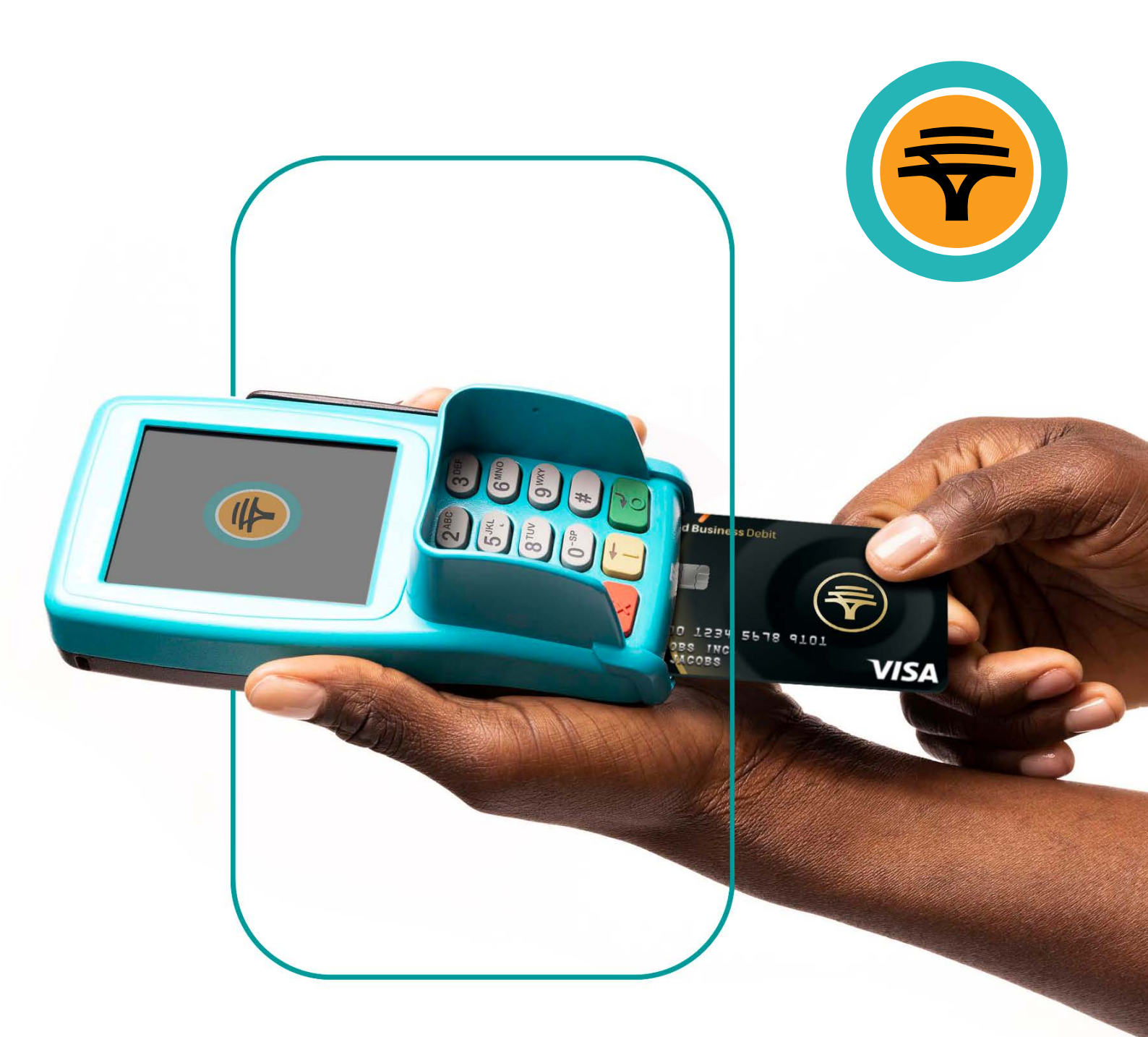

# **DebiCheck transactions** for authenticated collections Verifone

**First National Bank** A division of FirstRand Bank Limited. An Authorised Financial Services and Credit Provider (NCRCP20).

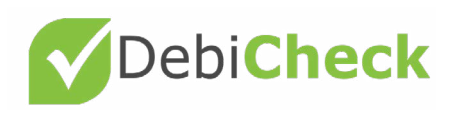

## **Client validation**

- Press '#' to access transaction options
- Press 'Enter' for more options
- Select the 'Client validation' option
- Enter supervisor ID and press 'Enter'
- Enter supervisor PIN and press 'Enter'
- The screen will display a 'Contract Reference Number' message
- Cardholder must enter the contract reference number (found on the contract between the merchant and cardholder) and press 'Enter'
- The screen will display an 'Account Number' message
- Or Cardholder must enter account number and press 'Enter'
- O The screen will display an 'Identification Number' message
- O Cardholder must enter identification number and press 'Enter'
- The screen will display a 'Maximum Collection Amount' message
- O Cardholder must enter maximum collection amount and press 'Enter'
- O The screen will display a 'Please swipe or insert card' message
- Oardholder must swipe or insert card
- Or Cardholder must enter PIN and press 'Enter'
- Cardholder will be prompted to remove the card from the Speedpoint<sup>®</sup> device

#### Approved transaction

If transaction has been approved a **'Would you like a receipt'** message will be displayed on the screen. Press **'Enter'** to print a client receipt.

If **'Enter'** is not selected, only a merchant receipt will print. Cardholder will be prompted to return the Speedpoint<sup>®</sup> device.

### $\overline{ imes}$ Declined transaction

If the transaction has been declined, a **'Declined'** message will appear on the screen and the cardholder will be prompted to return the Speedpoint<sup>®</sup> device.

The reason for the decline will appear on the receipt. If the problem persists contact the **FNB Merchant Services Help Desk on 087 575 0012.** 

### Contact us

#### For more information, contact us

FNB Merchant Services Help Desk: 087 575 0012 FNB Authorisation Centre: 011 369 2888

Get the help you need

Explore FNB

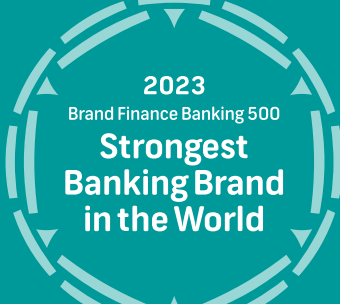

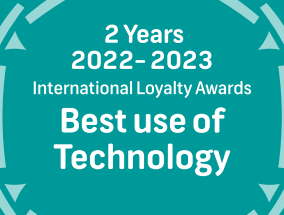

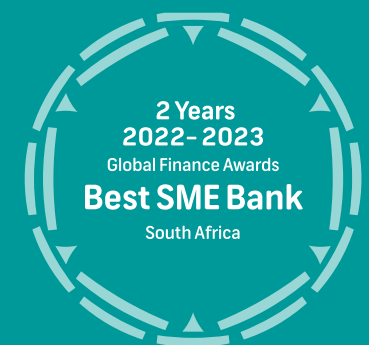